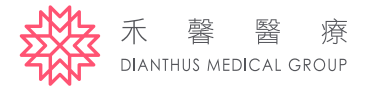

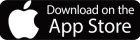

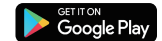

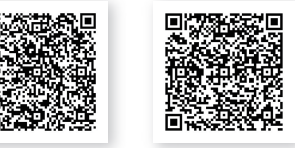

## 禾馨醫療APP 2.0操作指南

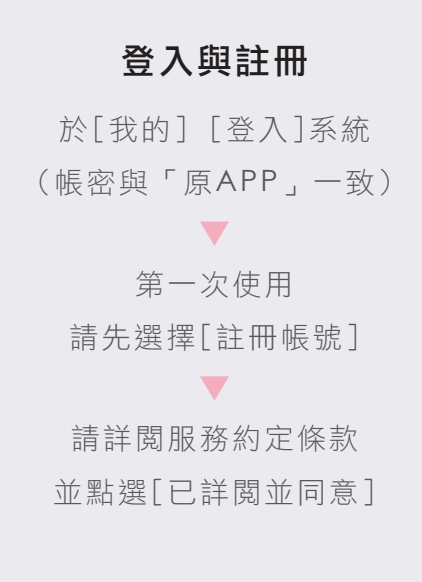

## [切換身份]

帳號旁下拉選單 選擇要切換的身份

| 8:41                                                                                                    | 10 V -                                                                                                    | 0141                                                                                                    |        |                                                                                                    |                    |
|----------------------------------------------------------------------------------------------------|----------------------------------------------------------------------------------------------------|----------------------------------------------------------------------------------------------------|--------|----------------------------------------------------------------------------------------------------|--------------------|
| ×                                                                                                    |                                                                                                    | <                                                                                                    |        | <                                                                                                    |                    |
| 晉入                                                                                                    |                                                                                                    | 註冊帳號                                                                                                    |        | 網路服務約定條款及                                                                                                    | Ł                  |
| 調整入您的禾糖帳戶                                                                                                    |                                                                                                    | 散迎使用禾馨醫療,請輸入您的基                                                                                                    | 5本資料   | APP 隱私權政策聲明                                                                                                    | 月                  |
| B-D-IDIE •                                                                                                    |                                                                                                    | # <b>2</b> *                                                                                                    |        | 木響面微水成 - 国人10国学彩家仔                                                                                                    | HX 疗针的现            |
|                                                                                                    | _                                                                                                    | 禾小馨                                                                                                    |        | 歡迎使用禾馨醫療系統-個人化醫學影<br>時你体祥編開導以下的完修款。                                                                                                    | 像存取系统;             |
| HaHM ·                                                                                                    |                                                                                                    | 身分證號 *                                                                                                    |        | 本約定條款適用於禾醫醫療系統一個人                                                                                                    | 化醫學影像存             |
| ••••/••/••                                                                                                    | ×.                                                                                                    |                                                                                                    |        | 姆產利』(下桐本中心)所建置提供。                                                                                                    | (15)定口"小癖          |
| E4.*                                                                                                    | _                                                                                                    | 出生日期 *                                                                                                    | _      | 本約定條款的目的,是為了保護本中的                                                                                                    | 以及您的利              |
| *******                                                                                                    | ¥.                                                                                                    | /                                                                                                    |        | 益,如果您點選「申請」或類似語意的<br>系統進行登入、查閱、修改資料等相關                                                                                                    | 9遥項、或在本<br>同行為,就視為 |
| e                                                                                                    | 治防治者                                                                                                    | 于接放语*                                                                                                    |        | 您事先已經知悉、並同意本約定條款的                                                                                                    | 的所有約定。             |
|                                                                                                    |                                                                                                    |                                                                                                    |        | <ul> <li>一、使用者</li> <li>1.如果您要在禾馨醫療系統-個人化醫</li> </ul>                                                                                                    | 學影像存取系             |
|                                                                                                    | n 📕                                                                                                    |                                                                                                    |        | 統查詢報告時,您必須在首次認證作調<br>您的授權加密網址或利用個人手機取8                                                                                                    | 《中先合法取得<br>导信人密碼後搭 |
| Ú                                                                                                    |                                                                                                    |                                                                                                    |        | 記身分證號碼/護照號碼或手機號碼登<br>第一次成功登入系統後關即由行時完-                                                                                                    | 入系統。並於<br>         |
| 被決議以下ため登入                                                                                                    |                                                                                                    | ✓ 已詳閱條款並同意依條款辦理                                                                                                    | >      | 的密碼與只有您個人可登入的電子部件<br>日後應以身份證證碼證證即確理 5 %5                                                                                                    | +信箱。並同意<br>■登録於太承盛 |
|                                                                                                    |                                                                                                    |                                                                                                    |        | 山 xx 即以 ff III III X 网 X III III X III III III III                                                                                                    | 9.11群队中杀就          |
| Solution                                                                                                    | 0                                                                                                    | 確認,下一步                                                                                                    |        | 已詳閱條款並同意依修為                                                                                                    | 3                  |
|                                                                                                    |                                                                                                    |                                                                                                    |        |                                                                                                    |                    |
|                                                                                                    |                                                                                                    |                                                                                                    |        |                                                                                                    |                    |
|                                                                                                    |                                                                                                    |                                                                                                    |        |                                                                                                    | ·'')               |
|                                                                                                    |                                                                                                    |                                                                                                    |        |                                                                                                    |                    |
| 12:31 #                                                                                                    |                                                                                                    | 12:32 =                                                                                                    |        | 12:32 =                                                                                                    |                    |
| 12:31章<br>① 我的                                                                                                    |                                                                                                    | 12:32 章<br>② 载(约)                                                                                                    | 4+12   | 12:32 単<br>② 我的                                                                                                    |                    |
| 12:31 m 2000 D<br>合 我的<br>天醫媒 1000 分                                                                                                    |                                                                                                    | 12:32 篇 我的                                                                                                    | 4 + 12 | 12:52 曲<br>一 我的<br>天祭夏 ~                                                                                                    |                    |
| 12:31 m<br>一 我的<br>天響進 9000                                                                                                    |                                                                                                    | 12:32 高 我的                                                                                                    |        | 12:32章<br>② 我的<br>不舉責 ><br>2000                                                                                                    |                    |
| 12:31 m<br>分子<br>数的<br>新学校定                                                                                                    |                                                                                                    | 12/32章<br>一 我的<br>不響遇 mmm ~<br>13-33章                                                                                                    |        | 11:32 m<br>② 我的<br>不够更 ~<br>2000000000000000000000000000000000000                                                                                                    |                    |
| 12:31 m<br>我的<br>天智雄。9940<br>第2:51 m<br>後の<br>第2:51 m<br>和<br>第2:51 m<br>和<br>和<br>和<br>和<br>和<br>和<br>和<br>和<br>和<br>和<br>和<br>和<br>和                                                                                                    |                                                                                                    | 12:32 画<br>一 我的<br>乐馨講 MMF ~<br>5. 《人資料期格戶邀給                                                                                                    |        | 12:32 単<br>② 我的<br>不舉覧 ><br>2000<br>単行数2<br>② 名人界研究時門最後                                                                                                    |                    |
| 12:31 单<br>致<br>致<br>数<br>数<br>数<br>数<br>数<br>数<br>数<br>数<br>数<br>数<br>数<br>数<br>数                                                                                                    |                                                                                                    | 12:32 画<br>一 我的<br>不驚遇 mm ~<br>                                                                                                    |        | 12:32 単<br>② 我的<br><b>乐智賀 ~</b><br>2000000000000000000000000000000000000                                                                                                    |                    |
| 12:31 m<br>文<br>和<br>和<br>和<br>和<br>和<br>和<br>和<br>和<br>和<br>和<br>和<br>和<br>和                                                                                                    |                                                                                                    | 12:32 画<br>一 我的<br>不驚遇 mm ~<br>                                                                                                    |        | 11:32 章<br>⑦ 我的<br><b>乐智賞 ~</b><br>2000年<br>《《本界和明報》面前<br>② 報戶現去                                                                                                    |                    |
| 12:31 単<br>文<br>和<br>数<br>数<br>数<br>の<br>数<br>の<br>数<br>の<br>数<br>の<br>数<br>の<br>数<br>の<br>数<br>の<br>数<br>の<br>の<br>の<br>の<br>の<br>の<br>の<br>の<br>の<br>の<br>の<br>の<br>の                                                                                                    | 2<br>2<br>3                                                                                                    | 12:32 画<br>一 我的<br>来警護 mm ~<br>                                                                                                    |        | 11:32 単<br>② 我的<br><b>米智賀 ~</b><br>2000年<br>低い時末<br>③ 個人発行時間が開始<br>④ 順所来去<br>30円前前                                                                                                    | ><br>>             |
| 12:31 m<br>文<br>文<br>文<br>文<br>文<br>文<br>文<br>文<br>文<br>文<br>文<br>文<br>文                                                                                                    | 2<br>3<br>3                                                                                                    | 12:32 単<br>一<br>一<br>一<br>一<br>一<br>一<br>一<br>一<br>一<br>一<br>一<br>一<br>一                                                                                                    |        | 12:32 単<br>② 我的<br><b>米智賀 ~</b><br>2000年<br>低一部末<br>通一部末<br>通一部末<br>通一部第                                                                                                    |                    |
| 12:31 Ш<br>Таба<br>Таба<br>Коланананан<br>Коланананан<br>Коланананан<br>Коланананан<br>Коланананан<br>Коланананан<br>Коланананан<br>Коланананан<br>Коланананан<br>Коланананан<br>Коланананан<br>Коланананан<br>Коланананан<br>Колананан<br>Колананан<br>Колананан<br>Колананан<br>Колананан<br>Колананан<br>Колананан<br>Колананан<br>Коланан<br>Колан<br>Коланан<br>Колананан<br>Коланан<br>Колан<br>Колан<br>Колан<br>Колан<br>Коланан<br>Ко            |                                                                                                    | 12:32 単<br>一<br>一<br>一<br>一<br>一<br>一<br>一<br>一<br>一<br>一<br>一<br>一<br>一                                                                                                    |        | 12:32 単<br>② 我的<br><b>米智賀 ~</b><br>2000年<br>低一部末<br>低一部末<br>周一部<br>④ 和用語<br>④ 和用語<br>④ 和用語<br>④ 和用語                                                                                                    | 2<br>2<br>2<br>3   |
| 12:31 単<br>で 我的<br>米戸はた<br>後のは大変もありまたの<br>後の一次であり<br>本ののでありまた。<br>本ののでありまた。<br>本ののでのでありまた。<br>本ののでありまた。<br>本ののでのでありまた。<br>本ののでのでありまた。<br>本ののでのでありまた。<br>本ののでのでのでのでのでのでのでのでのでのでのでのでのでのでのでのでのでのでの                                                                                                    |                                                                                                    | 12:33 単<br>一<br>一<br>数<br>数<br>数<br>数<br>数<br>数<br>数<br>数<br>数<br>数<br>数<br>数<br>数                                                                                                    |        | 12:32 単<br>② 我的<br><b>米智賀 ~</b><br>2000年<br>後の「秋天日の一日の一日の一日の一日の一日の一日の一日の一日の一日の一日の一日の一日の一日                                                                                                    | ><br>><br>>        |
| 12:31 単<br>で 取的<br>単位にで 単位の<br>単位にで 単位の<br>単位にで 単位の<br>単位の<br>単位の<br>単位の<br>単位の<br>単位の<br>単位の<br>単位の                                                                                                    |                                                                                                    | 12:33日<br>一<br>数的<br>不<br>数値<br>19:00<br>本<br>数値<br>19:00<br>本<br>数値<br>19:00<br>本<br>数値<br>19:00<br>本<br>数値<br>19:00<br>本<br>数値<br>19:00<br>本<br>数値<br>19:00<br>本<br>数値<br>19:00<br>本<br>数値<br>19:00<br>本<br>数値<br>19:00<br>本<br>数値<br>19:00<br>本<br>19:00<br>本<br>19:00<br>19:00<br>19:00<br>19:00<br>19:00<br>10<br>10 |        | 12:32 単<br>② 我的<br><b>米容賞 ~</b><br>2000年<br>③ 個人現代現他門面紙<br>③ 個戶安主<br>20日前<br>④ 和問題<br>④ 和問題<br>④ 和問題<br>④ 和問題<br>④ 和問題<br>④ 和問題                                                                                                    | 2                  |
| 12:31 年<br>●  日本<br>●  日本<br>日本<br>日本<br>日本<br>日本<br>日本<br>日本<br>日本<br>日本<br>日本                                                                                                    | 2<br>2<br> | 12:33日<br>一<br>数的<br>不<br>整通 MMF ~<br>2:000<br>和<br>一<br>二<br>二<br>二<br>二<br>二<br>二<br>二<br>二<br>二<br>二<br>二<br>二<br>二                                                                                                    |        | 12:32 単<br>② 我的<br><b>米容賞 ~</b><br>2000年<br>③ 個人現代明紀戸園絵<br>③ 個人現代明紀戸園絵<br>④ 個小女士<br>201日間<br>④ 和問題<br>④ 和問題<br>④ 和問題<br>④ 東見刻絵<br>臣 非文明明之道私編之賞                                                                                                    | 2                  |
| 12:31 年<br>その日本<br>12:31 年<br>12:31 年<br>13:31 年<br>13:31 年<br>10:31 年<br>10:3 | - 2<br>- 2<br>- 3<br>- 3<br>- 3<br>- 3<br>- 3<br>- 3<br>- 3<br>- 3<br>- 3<br>- 3                                                                                                    | 12:33<br>一 数0<br>不 筆透 1111 ~<br>一 数 単平文<br>一 単平文<br>一 単 平文<br>一 単 一 単 一 一 一 一 一 一 一 一 一 一 一 一 一 一 一 一                                                                                                    |        | 11:32 年<br>② 我的<br><b>米容賞 ◇</b><br>○ 本人現在同時7月間は<br>③ 第戶完全<br>30日間第<br>④ 第月完全<br>第日間第<br>④ 東見開幕<br>巨 東見反称<br>巨 中式研究及第5編の第                                                                                                    |                    |
| 12:31 単                                                                                                    |                                                                                                    | 12:33日<br>一<br>数的<br>不要項。1987 ~<br>2:0 年入京和京和六田州<br>合 単小学士<br>の 単小学士<br>の 単一学士<br>の 単一学士<br>の 単一学士<br>の 単一学士<br>の 単一学士<br>の 単一学士<br>の 単一学士<br>の 単一学士<br>の 単一学士<br>の 単一学士<br>の 単一学士<br>の 単一学士<br>の ー<br>の ー<br>の ー<br>の ー<br>の ー<br>の ー<br>の ー<br>の ー                                                                                                    |        | 11:32 年<br>② 我的<br><b>米容賞 ◇</b><br>10:05元<br>③ 低人現有明報戸園田<br>④ 低戶改主<br>20:05元<br>20:05元<br>20:05.05<br>20:05.05 |                    |
| 12:31 単                                                                                                    |                                                                                                    | 12:03日<br>一<br>数的<br>不要通 11111 ~<br>2 低人業料料用の単価<br>合 低人業料料用の単価<br>合 低人業料料用の単価<br>合 低人業料料用の単価<br>合 低人業料料用の単価<br>合 低人業料料用の単価<br>合 低人業料料用の単価<br>合 低人業料用の単価<br>合 低素能価<br>日<br>一<br>一<br>本<br>本<br>低<br>素<br>和<br>二<br>二<br>二<br>二<br>二<br>二<br>二<br>二<br>二<br>二<br>二<br>二<br>二                                                                                                    |        | 11:32 単<br>② 我的<br><b>米容賞 &gt;</b><br>このののの<br>※ 個人現有明細戸面紙<br>③ 個戶政主<br>別戸面形<br>④ 和用型<br>一〇 東京四編<br>一〇 東京四編<br>一〇 東京四編<br>一〇 東京四編<br>一〇 東京四編                                                                                                    |                    |

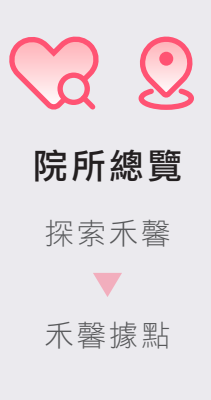

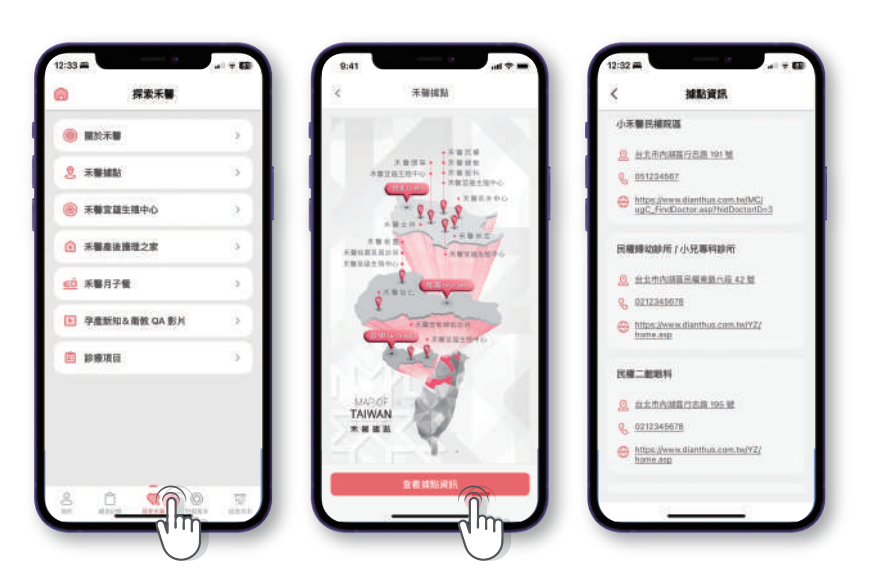

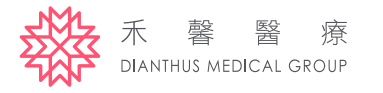

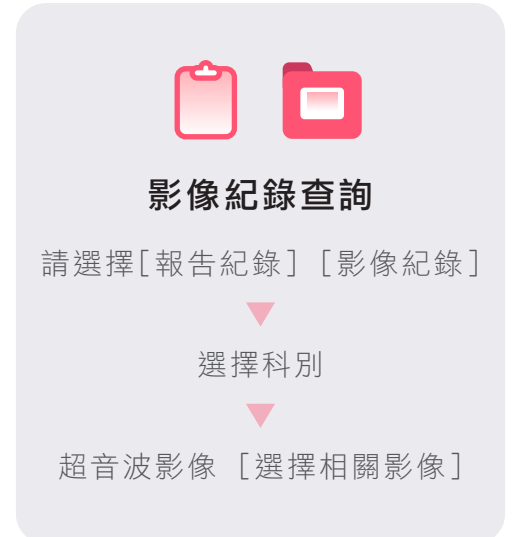

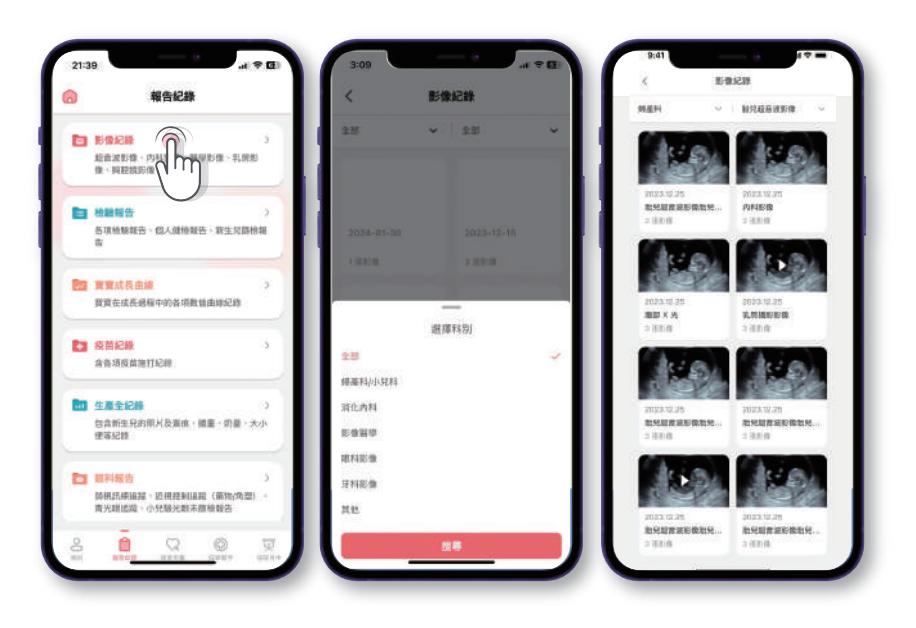

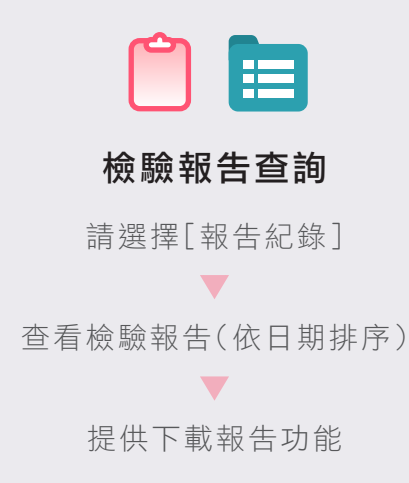

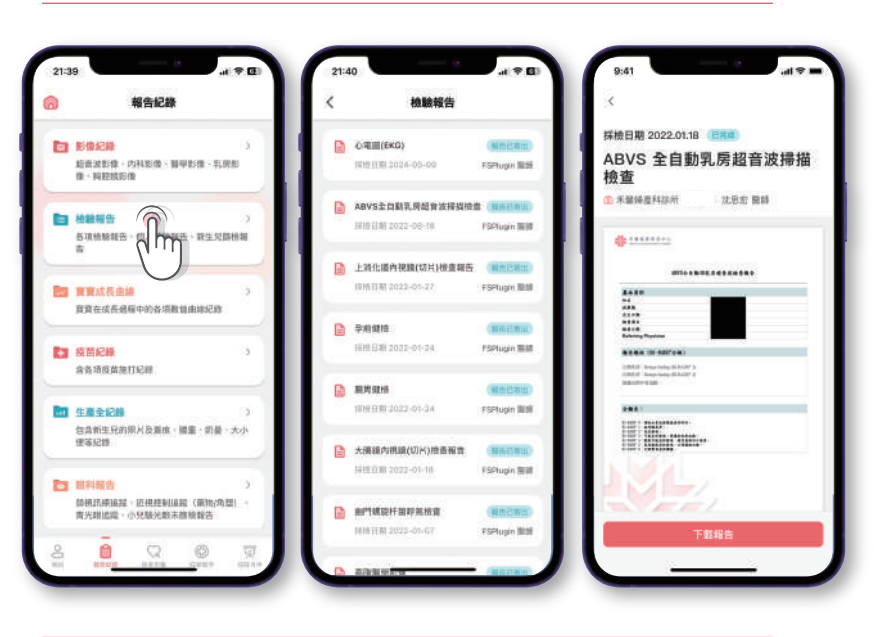

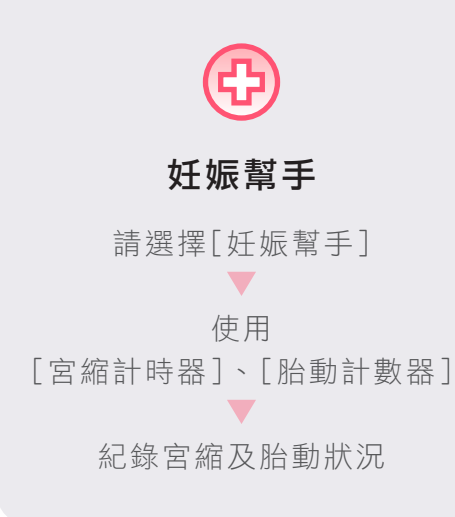

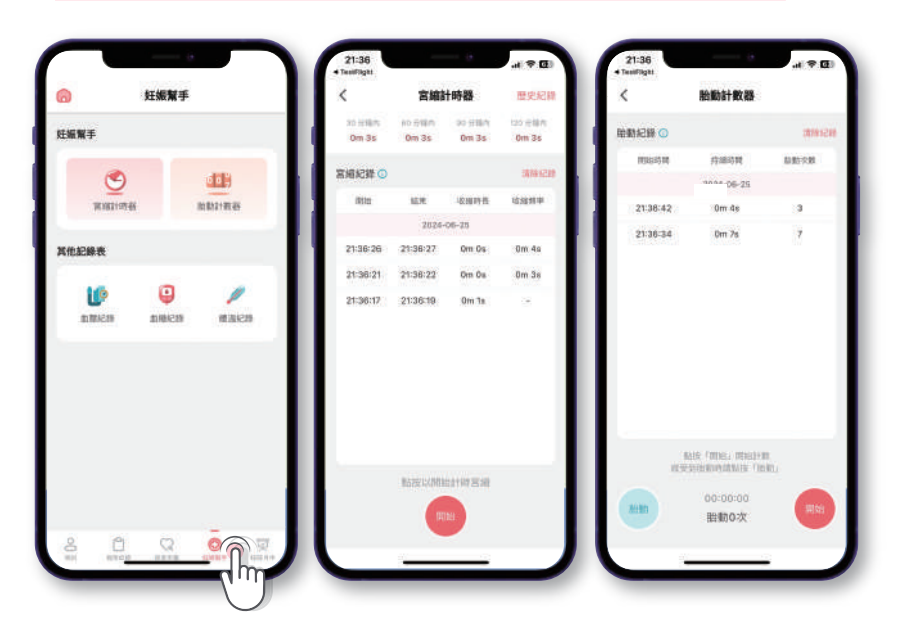

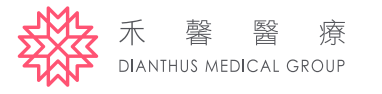

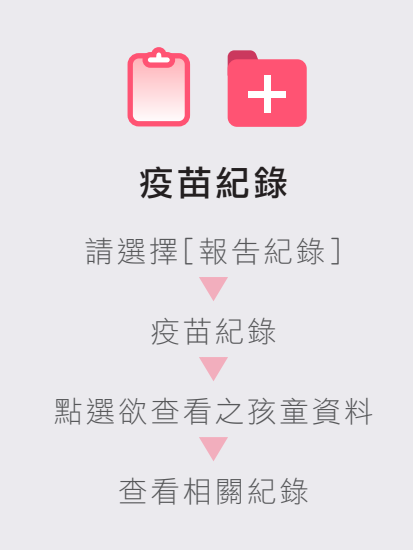

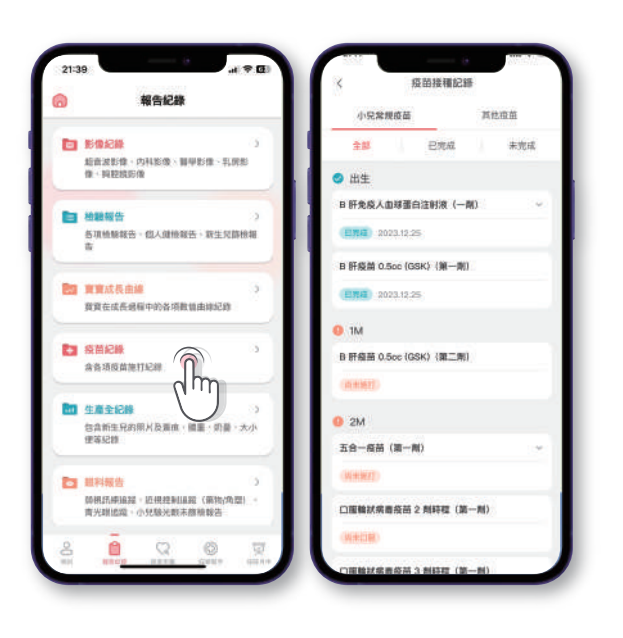

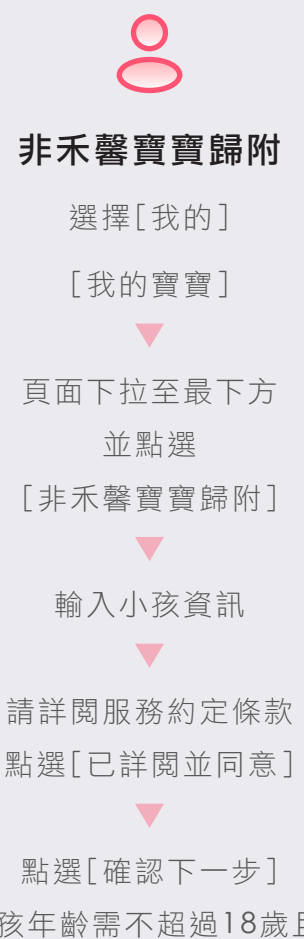

點選[確認下一步] (小孩年齡需不超過18歲且具 禾馨掛號紀錄才可申請歸附)

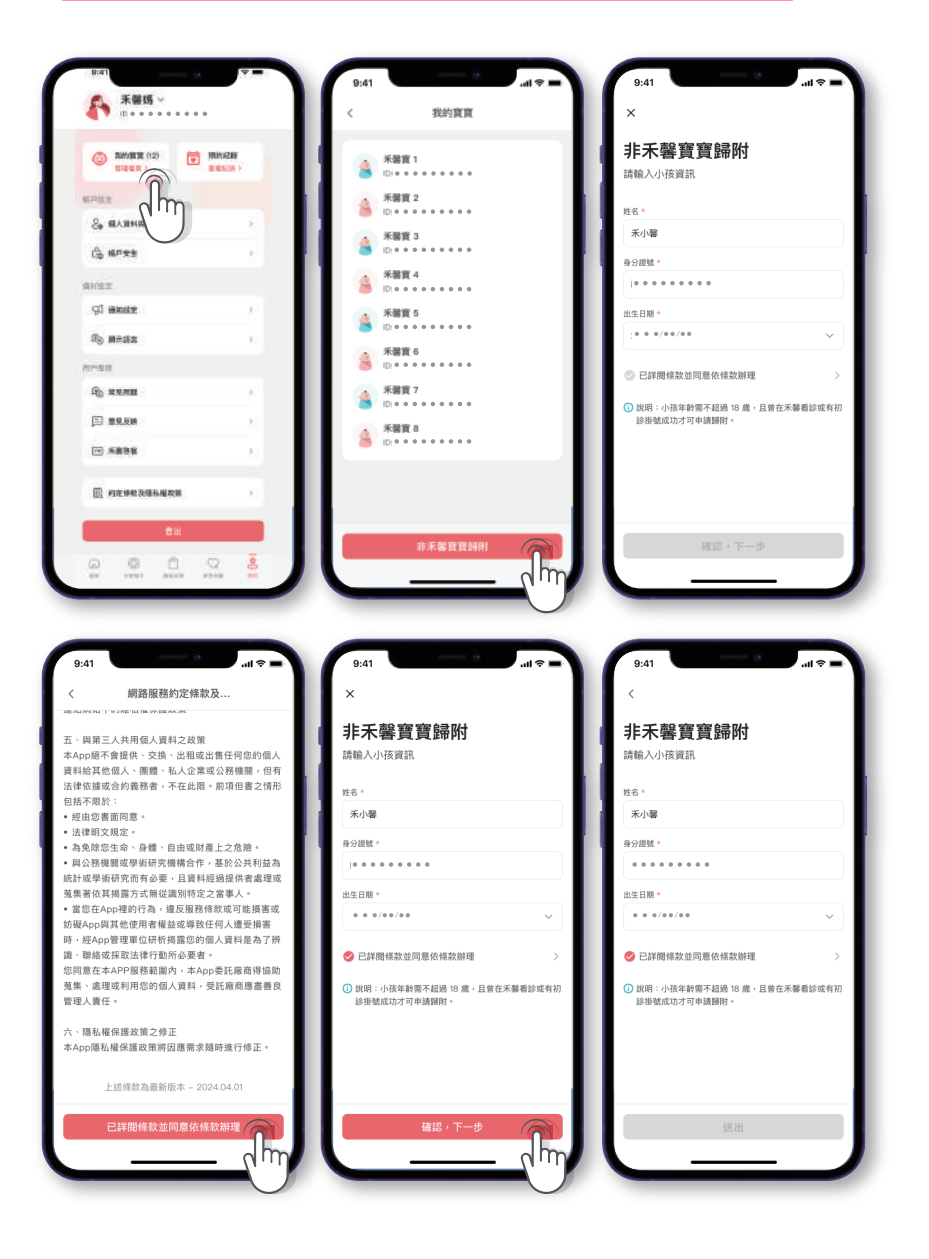

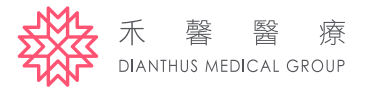

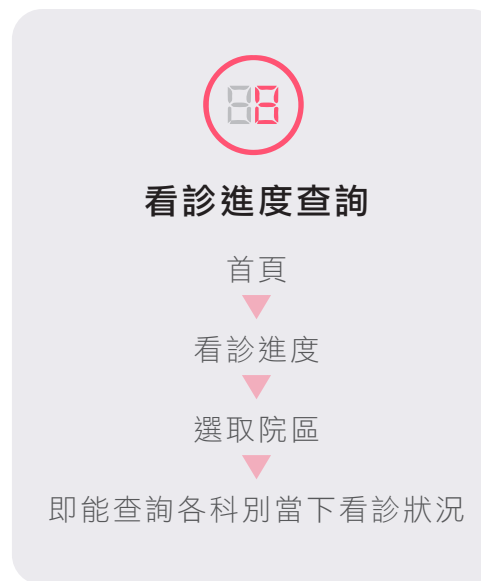

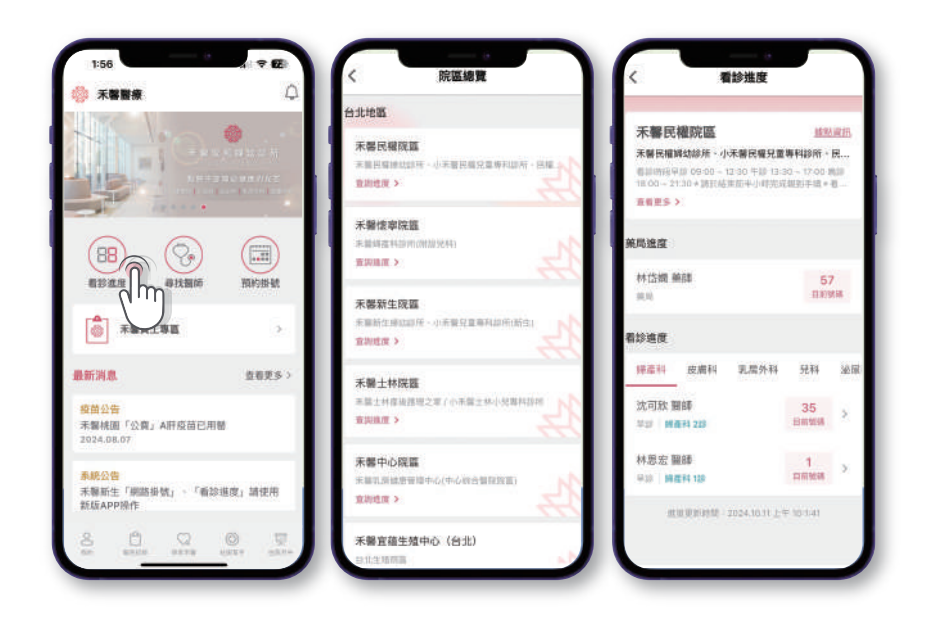

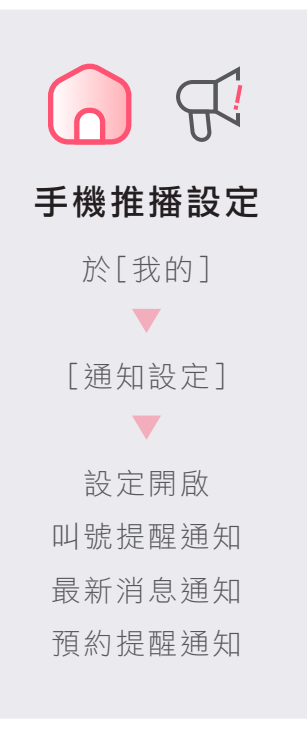

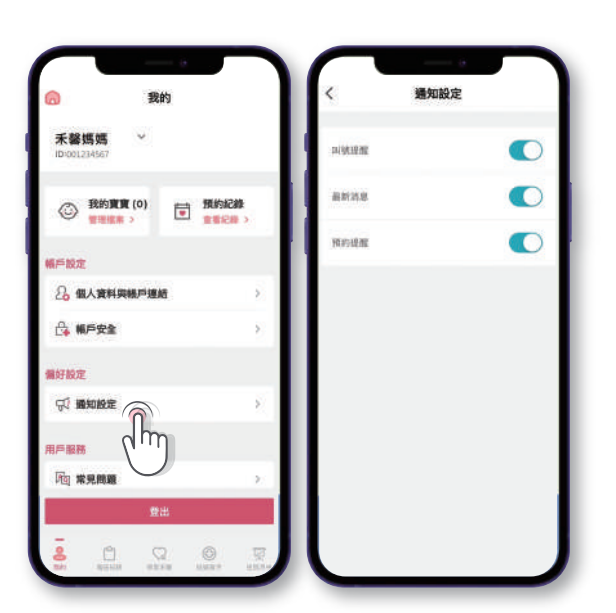

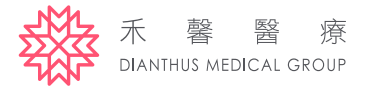

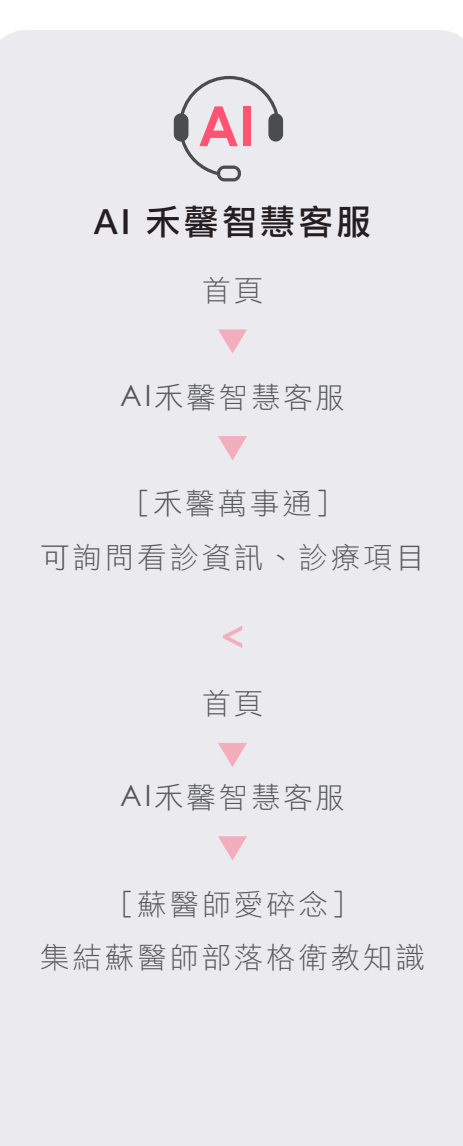

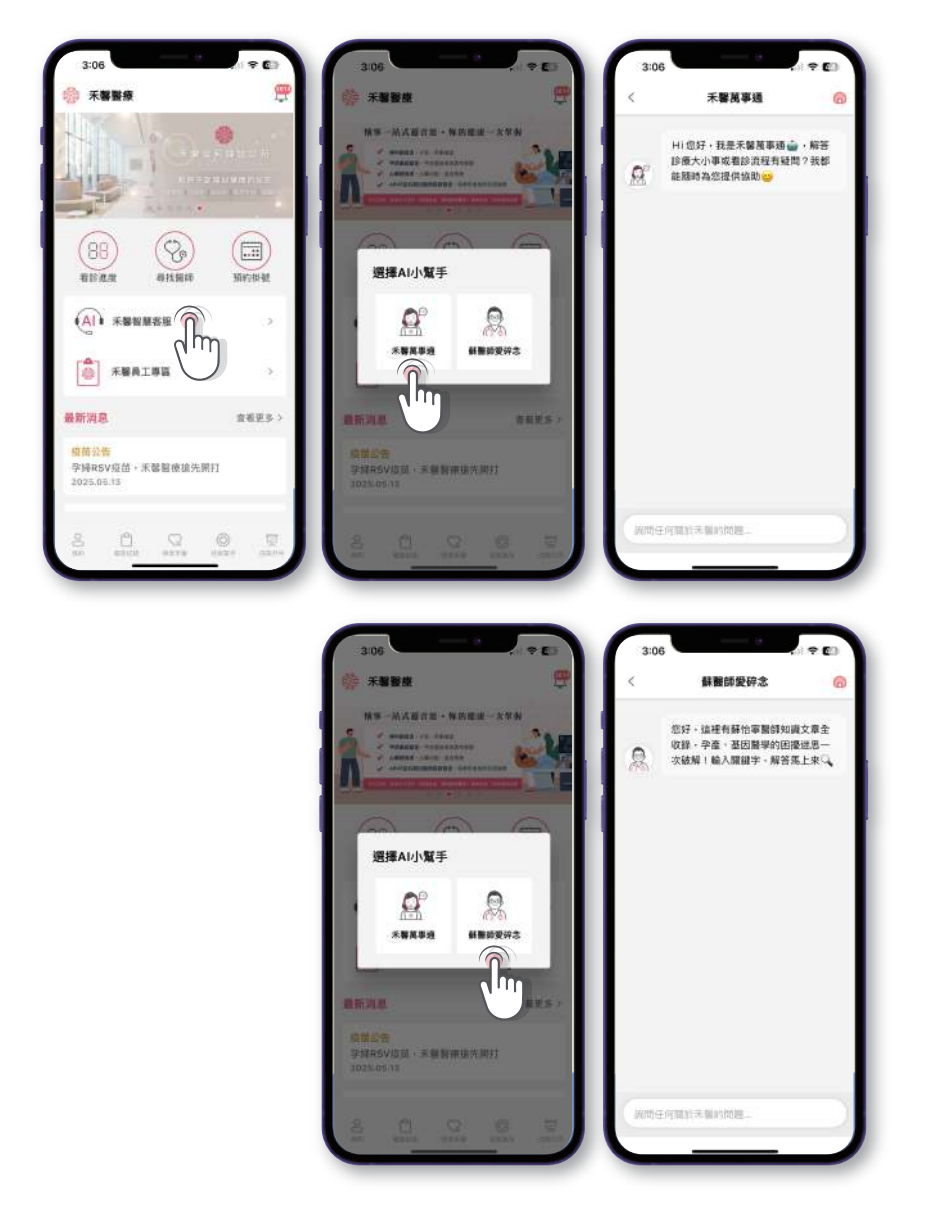